## Controllare un LED mediante Smartphone

Controllare un Led mediante Smartphone mediante il modulo HC06

## App Inventor – Bluetooth HC06 – LED

Realizzazione di una applicazione Android per la comunicazione Smartphone-Android mediante protocollo bluetooth per il comando di un singolo LED (ON/OFF).